## マクロ無効化の手順(Word の例)

1. Wordを起動し「ファイル」→「オプション」をクリックします。

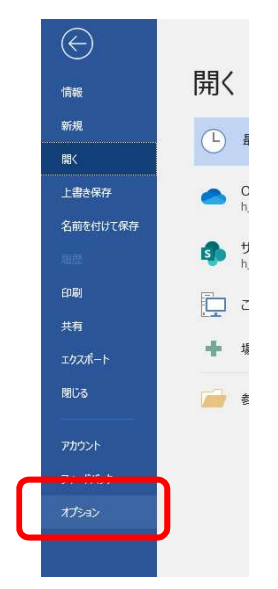

 オプション設定の「セキュリティセンター」→「セキュリティセンターの設定」をクリ ックします。

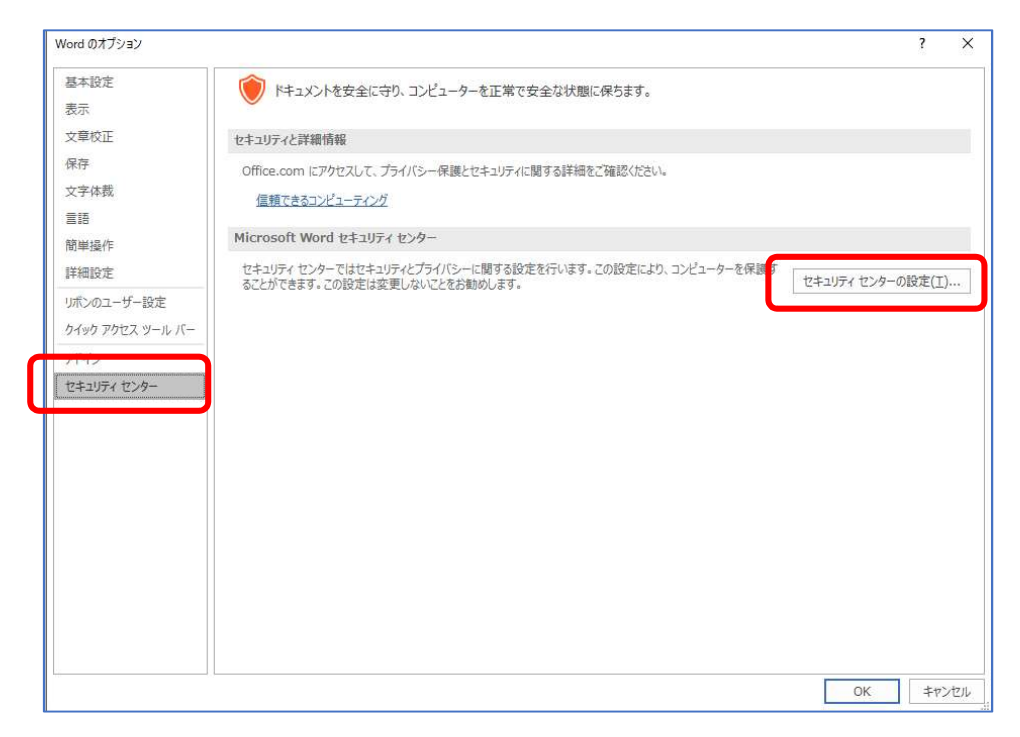

3. 「マクロの設定」→「警告を無視してすべてのマクロを無効にする」→「OK」をクリ ックします。

| 信頼できる兆行元<br>信頼できる場所<br>信頼済みドキュメント<br>信頼できるアドインカタログ<br>アドイン<br>ActiveXの股定 | マクロの設定                                         |  |
|--------------------------------------------------------------------------|------------------------------------------------|--|
| マラロジスレビ<br>保護ドユー<br>メッセージ バー<br>ファイル制限機能の設定<br>プライバシー オプション              | □ VBA プロジェクト オブジェクト モデルへのアクセスを信頼する( <u>V</u> ) |  |

4. Word を終了し、再起動します。

Excel も同様にマクロを無効にすることをお勧めします。